## **Add-Computer**

Add the local computer to a domain or workgroup.

## Syntax

```
Parameter Set: Domain
Add-Computer [-DomainName] <String> -Credential <PSCredential> [-ComputerName
<String[]> ] [-Force] [-InformationAction
<System.Management.Automation.ActionPreference]> {SilentlyContinue | Stop |
Continue | Inquire | Ignore | Suspend} ] [-InformationVariable
<System.String]> ] [-LocalCredential <PSCredential> ] [-NewName <String> ] [-
Options <JoinOptions> {AccountCreate | Win9XUpgrade | UnsecuredJoin |
PasswordPass | DeferSPNSet | JoinWithNewName | JoinReadOnly | InstallInvoke}
] [-OUPath <String> ] [-PassThru] [-Restart] [-Server <String> ] [-
UnjoinDomainCredential <PSCredential> ] [-Unsecure] [-Confirm] [-WhatIf] [
<CommonParameters>]
Parameter Set: Workgroup
Add-Computer [-WorkgroupName] <String> [-ComputerName <String[]> ] [-
Credential <PSCredential> ] [-Force] [-InformationAction
```

```
<System.Management.Automation.ActionPreference]> {SilentlyContinue | Stop |
Continue | Inquire | Ignore | Suspend} ] [-InformationVariable
<System.String]> ] [-LocalCredential <PSCredential> ] [-NewName <String> ] [-
PassThru] [-Restart] [-Confirm] [-WhatIf] [ <CommonParameters>]
```

The **Add-Computer** cmdlet adds the local computer or remote computers to a domain or workgroup, or moves them from one domain to another. It also creates a domain account if the computer is added to the domain without an account.

## Add an Additional Domain controller

Recently, I decided to add a second domain controller to my mikefrobbins.com domain. The existing server and this new server that will become a domain controller both run the Microsoft Windows Server 2012 operating system and both were installed with the default installation type of server core (no GUI).

You've already loaded the base operating system, added it to the domain, and configured the server as per your organization's standards. Log into the new server you want to add as an additional domain controller and launch PowerShell by typing "powershell.exe". You'll need to first add the AD-Domain-Services role to the server:

| Add-WindowsF | eature AD-Dom |
|--------------|---------------|
|              |               |
|              | -             |
| 4            | - F −         |

1 Add-WindowsFeature AD-Domain-Services

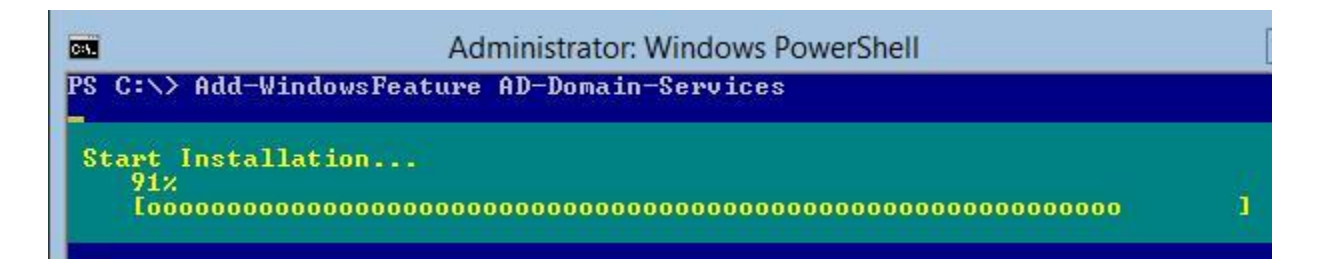

The installation of this role completes and a restart is not required:

| C:N.                                                 |                                          | Administrator: V                              | Vindows P                       | owerShell                                                                                  | _ 0 |
|------------------------------------------------------|------------------------------------------|-----------------------------------------------|---------------------------------|--------------------------------------------------------------------------------------------|-----|
| PS C:\> Add-WindowsFeature AD-Domain-Services        |                                          |                                               |                                 |                                                                                            |     |
| Success                                              | Restart Needed                           | Exit Code                                     | Feature                         | Result                                                                                     |     |
| <mark>True</mark><br>WARNING:<br>newly-ir<br>Update. | No<br>Windows automa<br>Istalled role of | Success<br>atic updating i<br>r feature is au | {Active<br>s not en<br>tomatica | Directory Domain Services, F<br>abled. To ensure that your<br>lly updated, turn on Windows | łem |

Now to make this server an additional domain controller in the mikefrobbins.com domain:

| Install-ADDSDomainController - |  |  |  |  |
|--------------------------------|--|--|--|--|
|                                |  |  |  |  |
|                                |  |  |  |  |
|                                |  |  |  |  |

Install-ADDSDomainController -CreateDnsDelegation:\$false -DatabasePath 1 'C:\Windows\NTDS' -DomainName 'mikefrobbins.com' -InstallDns:\$true -LogPath 'C:\Windows\NTDS' -NoGlobalCatalog:\$false -SiteName 'Default-First-Site-Name' -SysvolPath 'C:\Windows\SYSVOL' -NoRebootOnCompletion:\$true -Force:\$true

| C4.                                                                                                    | Administrator: Windows PowerShell                                                                                                    | ×                                                      |
|----------------------------------------------------------------------------------------------------|----------------------------------------------------------------------------------------------------|--------------------------------------------------------|
| PS C:\> Install-ADDSDo<br>C:\Windows\NTDS' -Doma<br>indows\NTDS' -NoGlobal<br>Path 'C:\Windows\SYSUC<br>SafeModeAdministratorF<br>Confirm SafeModeAdmini | mainController -CreateDnsDelegation:\$false<br>LinName 'mikefrobbins.com' -InstallDns:\$true<br>Catalog:\$false -SiteName 'Default-First-Sit<br>DL' -NoRebootOnCompletion:\$true -Force:\$true<br>'assword: <del>**********</del><br>StratorPassword: <del>********</del> | -DatabasePath '<br>-LogPath 'C:\W<br>:e-Name' -Sysvol≡ |

The installation will go through several steps:

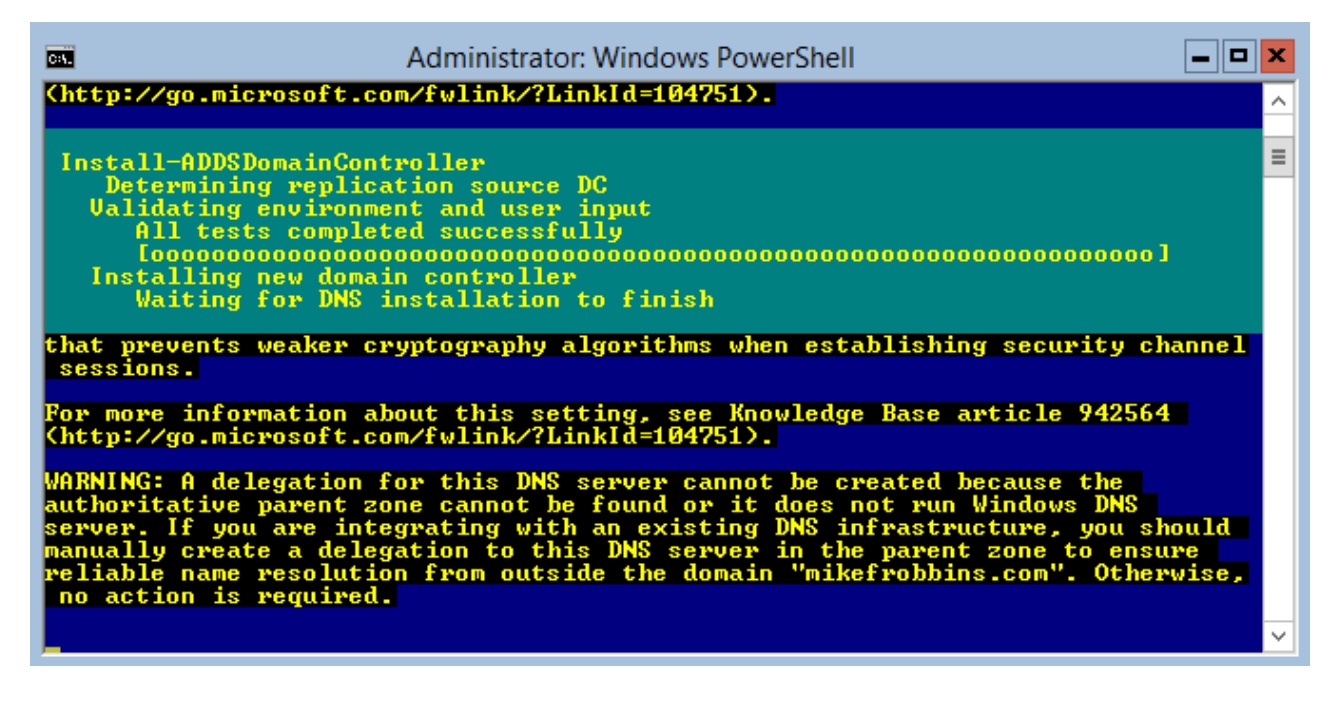

A restart is required when the installation is complete:

| C34.                                                                                                    | Administrator: Wind                                                                                                    | dows PowerShell                                                                                                    | <b>— — ×</b>                                                                                       |  |  |  |
|----------------------------------------------------------------------------------------------------|----------------------------------------------------------------------------------------------------|----------------------------------------------------------------------------------------------------|----------------------------------------------------------------------------------------------------|--|--|--|
| PS C:\> Install-ADD<br>C:\Windows\NTDS' -D<br>indows\NTDS' -NoGlo<br>Path 'C:\Windows\SY<br>SafeModeAdministrat<br>Confirm SafeModeAdm<br>WARNING: Windows Se<br>setting named "All<br>that prevents weake<br>sessions.                                                                                                    | SDomainController -Cr<br>omainName 'mikefrobbi<br>balCatalog:\$false -Si<br>SVOL' -NoRebootOnComp<br>orPassword: ********<br>inistratorPassword: *<br>rver 2012 domain cont<br>ow cryptography algori<br>r cryptography algori | eateDnsDelegation:\$false -D.<br>ns.com' -InstallDns:\$true -<br>teName 'Default-First-Site-<br>letion:\$true -Force:\$true<br>**<br>***<br>rollers have a default for<br>ithms compatible with Window<br>thms when establishing secu | atabasePath '<br>LogPath 'C:\W<br>Name' -Sysvol<br>E<br>the security<br>ws NI 4.0"<br>rity channel |  |  |  |
| For more information about this setting, see Knowledge Base article 942564<br>(http://go.microsoft.com/fwlink/?LinkId=104751).                                                                                                    |                                                                                                    |                                                                                                    |                                                                                                    |  |  |  |
| WARNING: A delegation for this DNS server cannot be created because the<br>authoritative parent zone cannot be found or it does not run Windows DNS<br>server. If you are integrating with an existing DNS infrastructure, you should<br>manually create a delegation to this DNS server in the parent zone to ensure<br>reliable name resolution from outside the domain "mikefrobbins.com". Otherwise,<br>no action is required. |                                                                                                    |                                                                                                    |                                                                                                    |  |  |  |
| WARNING: Windows Server 2012 domain controllers have a default for the security<br>setting named "Allow cryptography algorithms compatible with Windows NT 4.0"<br>that prevents weaker cryptography algorithms when establishing security channel<br>sessions.                                                                                                    |                                                                                                    |                                                                                                    |                                                                                                    |  |  |  |
| For more information about this setting, see Knowledge Base article 942564<br>(http://go.microsoft.com/fwlink/?LinkId=104751).                                                                                                    |                                                                                                    |                                                                                                    |                                                                                                    |  |  |  |
| WARNING: A delegation for this DNS server cannot be created because the<br>authoritative parent zone cannot be found or it does not run Windows DNS<br>server. If you are integrating with an existing DNS infrastructure, you should<br>manually create a delegation to this DNS server in the parent zone to ensure<br>reliable name resolution from outside the domain "mikefrobbins.com". Otherwise,<br>no action is required. |                                                                                                    |                                                                                                    |                                                                                                    |  |  |  |
| Message                                                                                                    | Context                                                                                                    | RebootRequired                                                                                                    | Status                                                                                             |  |  |  |
| You must restart                                                                                                    | DCPromo.General.2                                                                                                    | True                                                                                                    | Success                                                                                            |  |  |  |
| PS C:>>                                                                                                    |                                                                                                    |                                                                                                    | ×                                                                                                  |  |  |  |